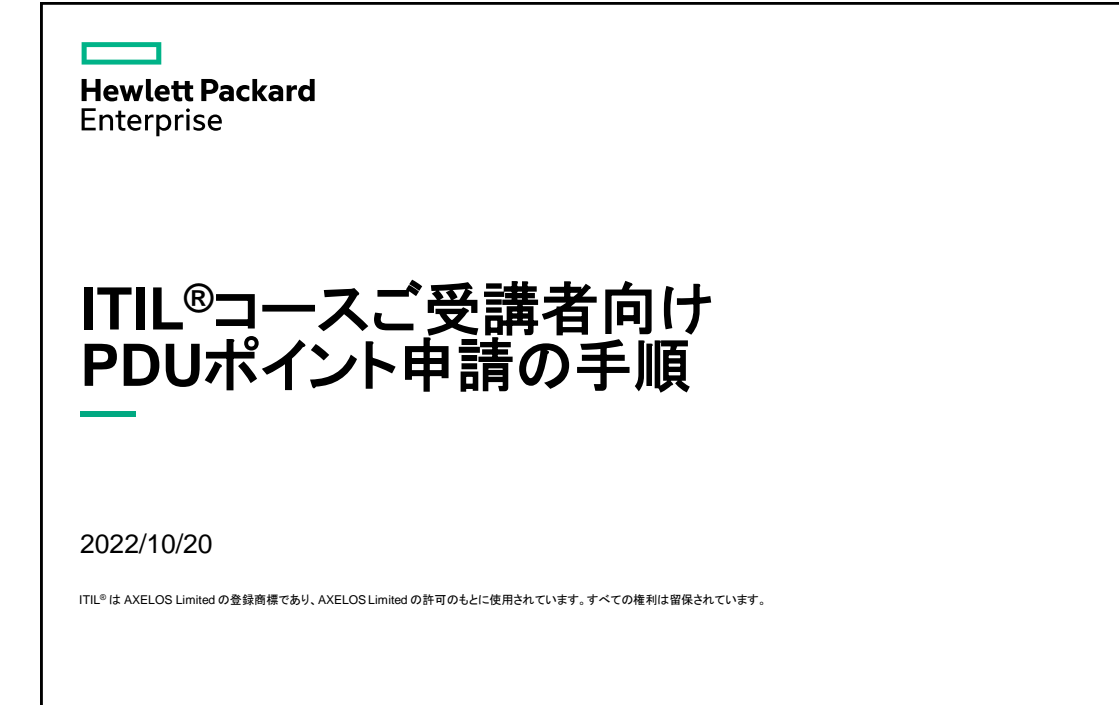

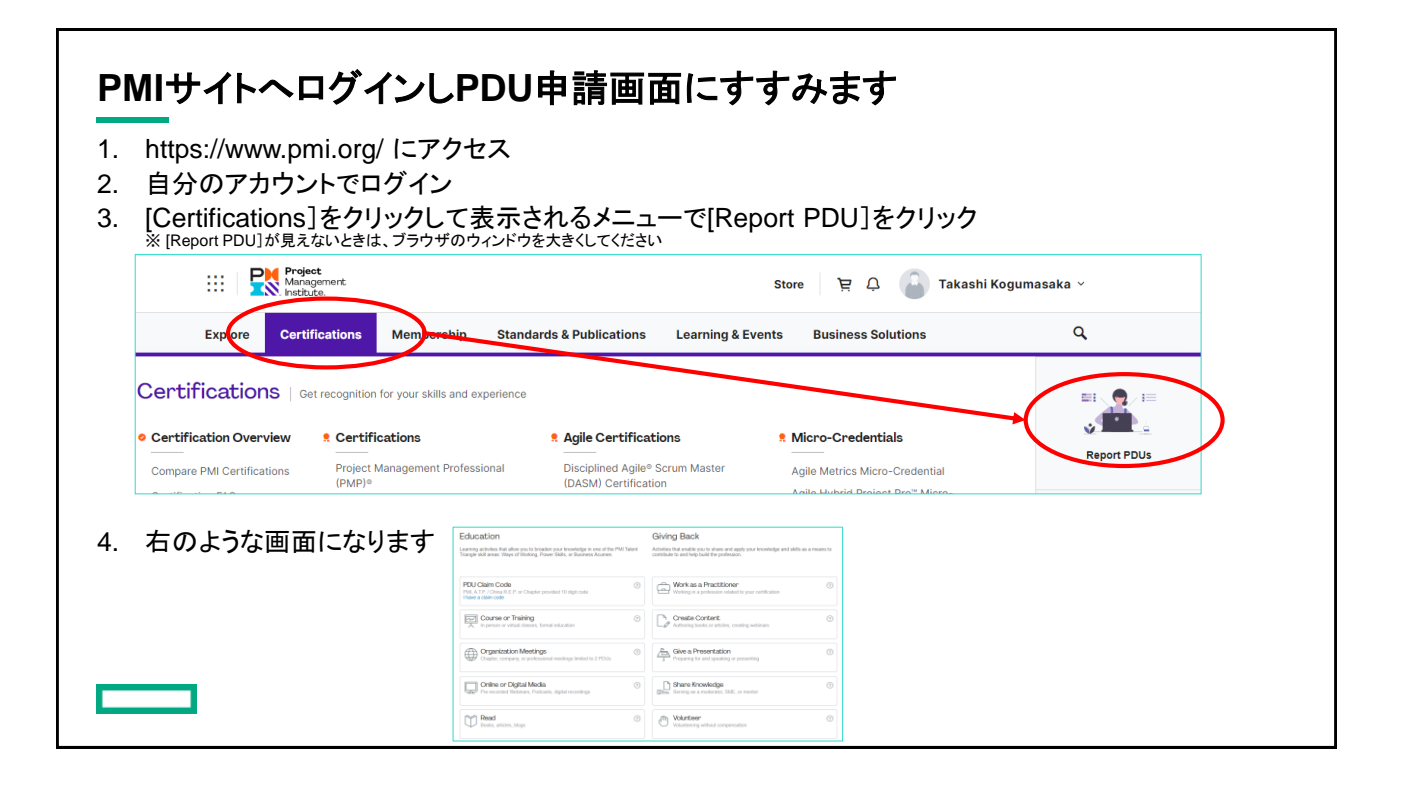

| Cursa contraining   MI, A.T.P. / Chinar R.E.P. or Chapter provided 10 digit code   May a claim code   Course on Training   Organization Meetings   Imperson or virtual classes, formal education                                                                                                    |                                                                                                    | 嗲奓加傩旕)PDF。 | ファイルの内容                                                                                        | 『に従ってご入力ください                          |
|----------------------------------------------------------------------------------------------------|----------------------------------------------------------------------------------------------------|------------|------------------------------------------------------------------------------------------------|---------------------------------------|
| <pre>imming activities that allow you to broaden you knowledge in one of the FMI Takent ingle skill areas. Ways of Working, Power Skills, or Business Acuren.  IN AF IP / Obman R EP, or Chapter provided 10 digit code  IN AF IP / Obman R EP, or Chapter provided 10 digit code  IN AF IP / Obman R EP, or Chapt</pre> | lucation                                                                                                    |            | Course or Training                                                                             |                                       |
| OU Claim Code   MI, AT P. / China R E.P. or Chapter provided 10 digit code   Inve a claim code                                                                                                    | ning activities that allow you to broaden your knowledge in one of the<br>igle skill areas: Ways of Working, Power Skills, or Business Acumen. | PMI Talent | Course or Italian                                                                              |                                       |
| DU Claim Code   MJ, AT P1 O thrun R E. P. or Chapter provided 10 digit code   May a datin rode   Course or Training   In person or virbual classes, formal education     Organization Meetings   Organization Meetings   Online or Digital Media   Pre-recorded Webnam, Podcasts, digital recordings                                                                                                    |                                                                                                    |            | Course (i)                                                                                     | Provider Name or ID Course Name or ID |
| Course or Training In person or virtual classes, formal education  Organization Meetings Chapter, company, or professional meetings limited to 2 PDUs  Online or Digital Media Pro-recorded Webnins, Podcasts, digital recordings                                                                                                    | DU Claim Code<br>II, A.T.P. / China R.E.P. or Chapter provided 10 digit code<br>ave a claim code                                               | 0          | Description (†<br>(optional)                                                                   | 1 / U # E                             |
| Organization Meetings     Onapter, company, or professional meetings limited to 2 PDUs     Online or Digital Media     Online or Digital Media     Online or Digital statis, digital recordings                                                                                                    | Course or Training                                                                                                    |            |                                                                                                | 0.1502 characters                     |
| Online or Digital Media     Online or Digital Media     Online or Digital Media     Online or Digital Media     Online or Digital Media     Online or Digital Media                                                                                                    | Organization Meetings<br>Chapter, company, or professional meetings limited to 2 PDUs                                                          | 0          | Date Stand                                                                                     |                                       |
| Carlad Plane                                                                                                    | Online or Digital Media.                                                                                                    | 0          | URL<br>(regional)<br>Contact Person<br>(regional)                                              |                                       |
| Read                                                                                                    | ✓ Read                                                                                                    | 0          | Contact Prone<br>(regional)<br>Contact Ernal<br>(regional)                                     |                                       |
| mend Devel                                                                                                    | Online or Digital Media<br>Pre-recorded Webinars, Podcasts, digital recordings                                                                 | 0          | Contract Presen<br>(splinner)<br>Contract Presen<br>(splinner)<br>Contract Creat<br>(splinner) |                                       |

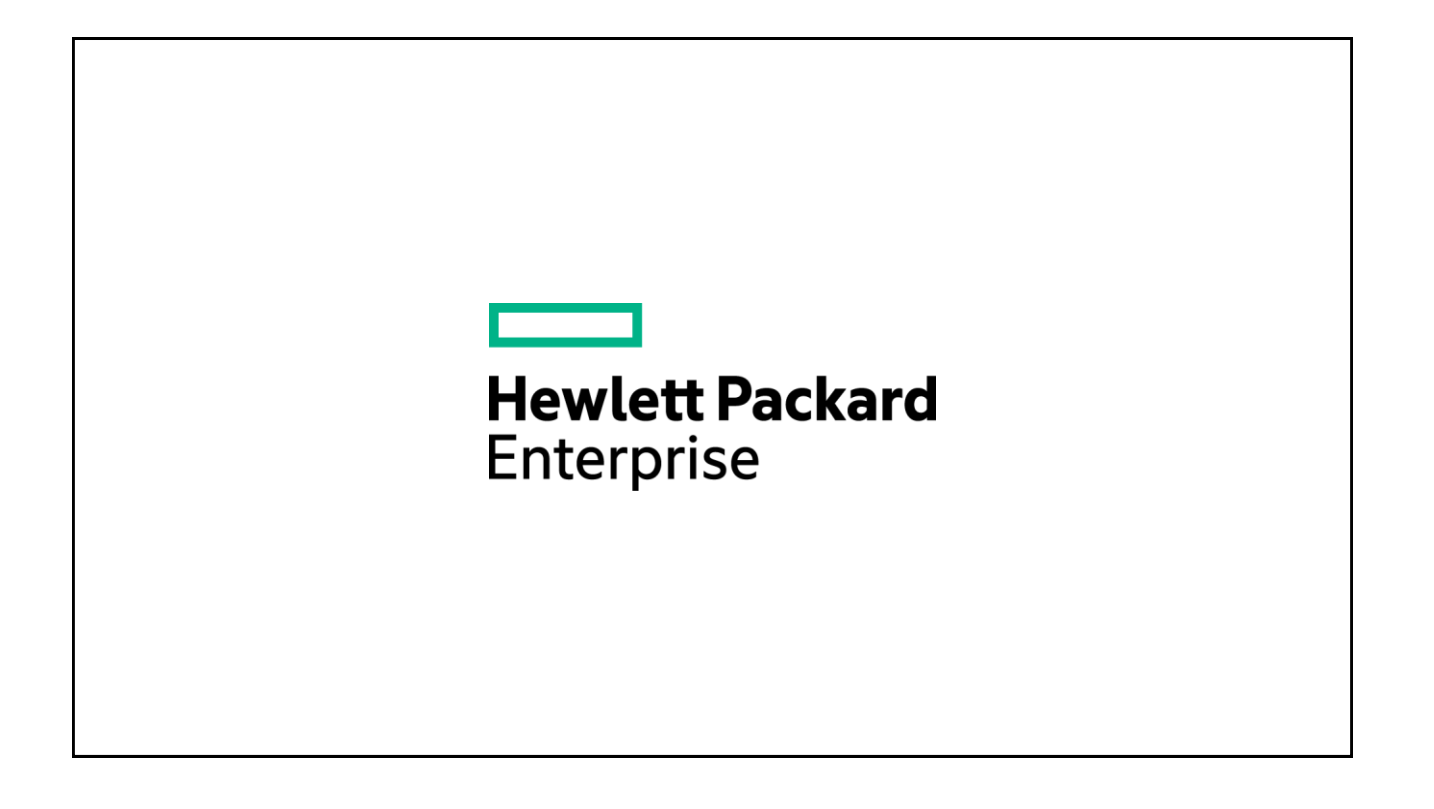